## Trabajar con el SPSS

#### **INDICE:**

- Invertir la escala de las puntuaciones y crear nuevas variables. Es decir, cambiar de
   1,2,3,4,5,6, a 6,5,4,3,2,1
- 2- Sumar variables en una nueva variable que creamos. De este modo sumamos los ítems de los factores

# Invertir la escala de las puntuaciones y crear nuevas variables

**SPSS**-----MENÚ DE **TRANSFORMAR**-----RECODIFICAR EN DISTINTAS **VARIABLES**------ y se abre la siguiente pantalla donde hay que ir cambiando los nombres de las variables originales por los nuevos nombres que tendrán la escala invertida. Por ejemplo, PWMS3 pasa a llamarse PWMS3R. Y así con se ejecutan los cambios de los nombres de todas las variables que van a sufrir la misma transformación.

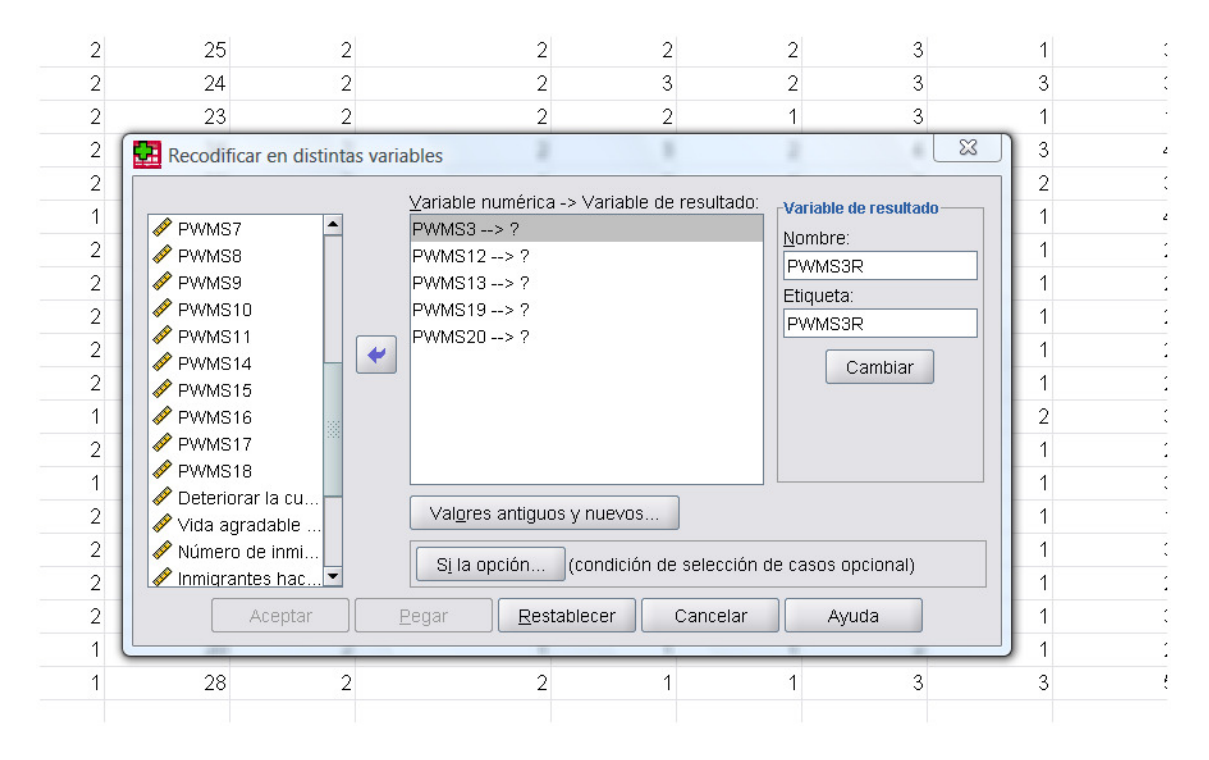

Ya se han creado los nombres y las etiquetas de las todas las nuevas variables a las que vamos a cambiar la escala de 1 a 6 por la escala de 6 a1:

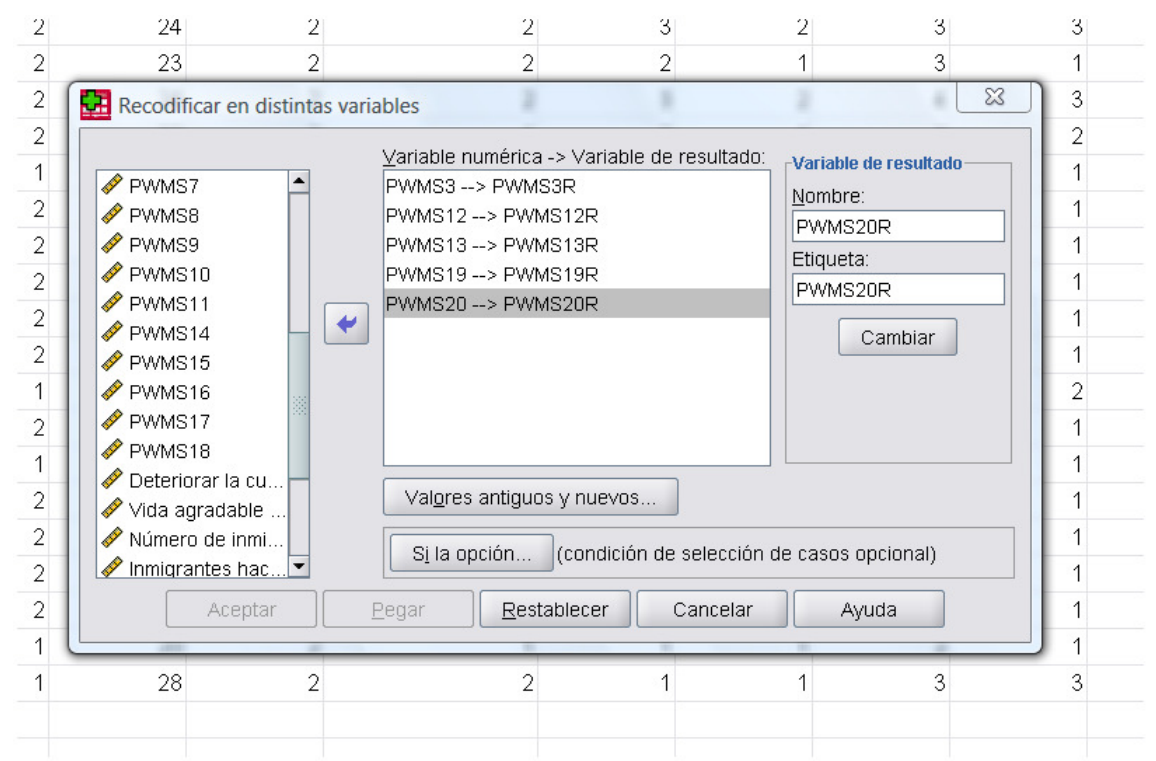

Ahora teclear sobre la opción de "VALORES ANTIGUOS Y NUEVOS....."cambiar (invertir) la escala:

| Valor antiguo-<br>⊙ <u>Valor</u> :         | Valor nuevo     Valor nuevo     Valor nuevo     Descripto por el ejetemo |  |
|--------------------------------------------|--------------------------------------------------------------------------|--|
| O Perdido por el <u>s</u> istema           | Copiar valores antiquos                                                  |  |
| ○ Perdido por el sistema o <u>u</u> suario |                                                                          |  |
| O Ra <u>ng</u> o:                          | 6> 1                                                                     |  |
| hasta                                      | 5> 2<br>Añadir 4> 3                                                      |  |
| O Rango, INFERIOR hasta valor:             | Cambiar         3> 4           2> 5         1> 6                         |  |
| O Rango, valor hasta SUP <u>E</u> RIOR:    | Las variables de resultado son cadenas Anchura: 8                        |  |
| ○ Todos los demás valores                  | Convertir cadenas numéricas en números ('5'->5)                          |  |
| Co                                         | ntinuar Cancelar Ayuda                                                   |  |
|                                            |                                                                          |  |

Si le damos a PEGAR, entonces las instrucciones se pegan en la hoja de sintaxis cuya expresión es la siguiente:

DATASET ACTIVATE Conjunto\_de\_datos1.

RECODE PWMS3 PWMS12 PWMS13 PWMS19 PWMS20 (6=1) (5=2) (4=3) (3=4) (2=5) (1=6) INTO PWMS3R PWMS12R

PWMS13R PWMS19R PWMS20R.

VARIABLE LABELS PWMS3R 'PWMS3R' /PWMS12R 'PWMS12R' /PWMS13R 'PWMS13R' /PWMS19R 'PWMS19R'

/PWMS20R 'PWMS20R'.

EXECUTE.

Si le damos a ACEPTAR entonces directamente se ejecuta lo solicitado en la transformación, es decir, se crean las nuevas variables al final de la base de datos, detrás de todas las variables que tiene el fichero.

Podemos ver en la hoja de variables del fichero de datos que al final de la base de datos están las nuevas variables creadas:

| 4( | ) | PWMS3R  | Numérico | 8 | 2 | PWMS3R   | Ninguna | Ninguna | 10 |
|----|---|---------|----------|---|---|----------|---------|---------|----|
| 4  | 1 | PWMS12R | Numérico | 8 | 2 | PWMS12R  | Ninguna | Ninguna | 10 |
| 42 | 2 | PWMS13R | Numérico | 8 | 2 | PWMS13R  | Ninguna | Ninguna | 10 |
| 43 | 3 | PWMS19R | Numérico | 8 | 2 | PVVMS19R | Ninguna | Ninguna | 10 |
| 44 | 1 | PWMS20R | Numérico | 8 | 2 | PWMS20R  | Ninguna | Ninguna | 10 |

### Sumar variables en una nueva variable

#### CALCULAR VARIABLES CON DATOS DE VARIABLES QUE YA ESTÁN EN LA BASE DE DATOS.

En nuestro caso vamos a sumar variables (ítems de los cuestionarios) para crear los cinco factores de la escala de Pettigrew y las puntuaciones del factor de Manifiesto y de Sutil.

En primer lugar, **SPSS**----TRANSFORMAR---CALCULAR VARIABLE----

Y sumamos los ítems que formen el factor o la variable. Es necesario poner el nombre a las nuevas variables para que el SPSS ejecute las instrucciones.

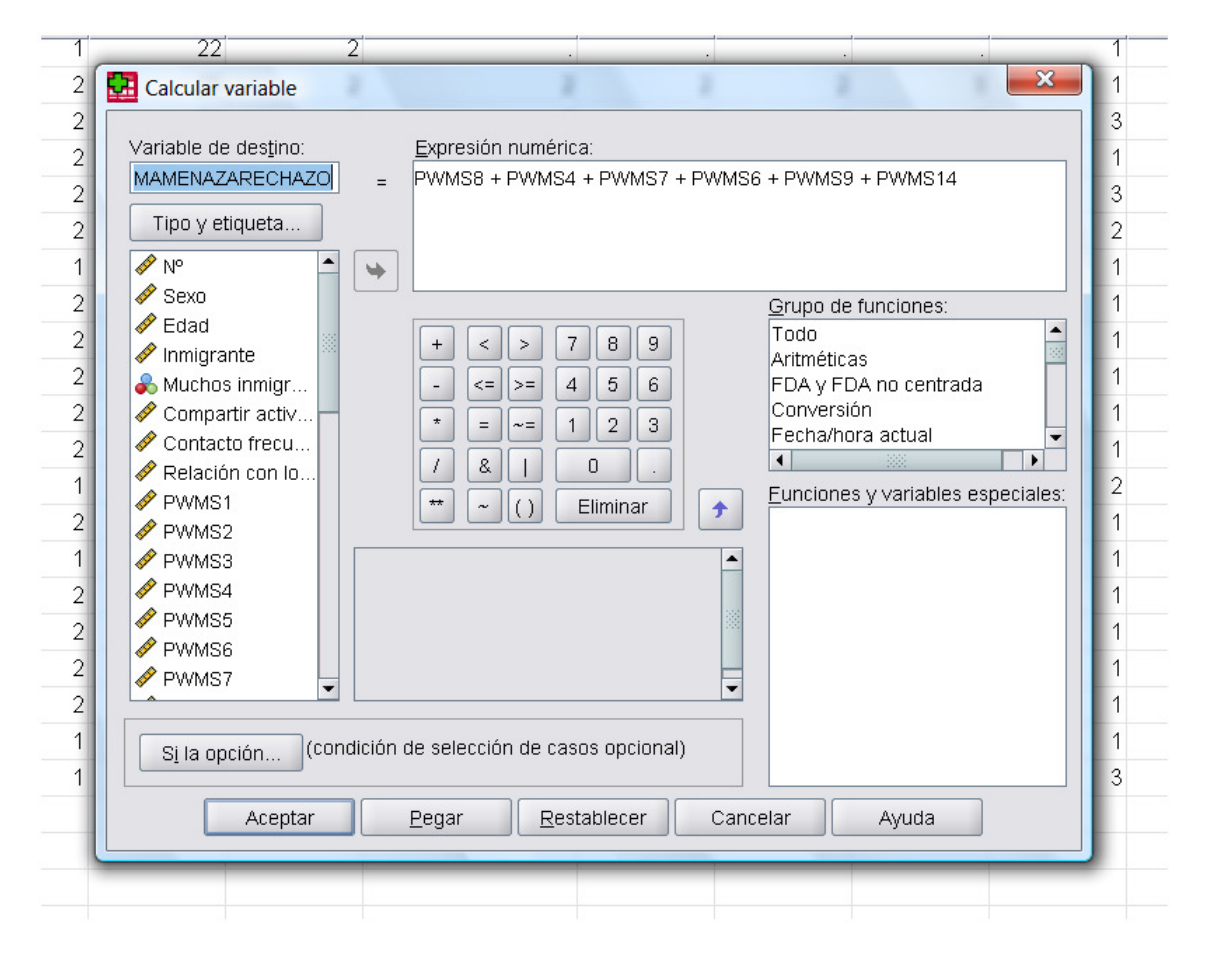

Con la opción de pegar OBTENEMOS LA SINTAXIS SIGUIENTE:

Menú TRANSFORMAR----CALCULAR VARIABLE---

COMPUTE MAMENAZARECHAZO=PWMS8 + PWMS4 + PWMS7 + PWMS6 + PWMS9 + PWMS14.

VARIABLE LABELS MAMENAZARECHAZO 'MAMENAZARECHAZO'.

EXECUTE.

Con la opción de aceptar se crea la variable al final del fichero.

#### Y ASÍ HAY QUE TRABAJAR CON EL SPSS PARA CREAR TODAS LAS NUEVAS VARIABLES.

| Calcular variable          Variable de destino:       Exp.         MINTINIDAD       =         Tipo y etiqueta       =         Imigrante       Muchos inmigr         Compartir activ       +         Contacto frecu       +         PWMS1       + |                                                                                              |                 |          |                                                                                                    |
|----------------------------------------------------------------------------------------------------|----------------------------------------------------------------------------------------------|-----------------|----------|----------------------------------------------------------------------------------------------------|
| Calcular variable                                                                                                    | Numérico                                                                                     | 8 0             |          | Inmigrantes hacen que bajen los suel.                                                                                                    |
| Variable de destino:<br>MINTINIDAD = PW<br>Tipo y etiqueta                                                                                                    | Sumérico -                                                                                   | 1 I             |          | tesarrollo.                                                                                                    |
| <ul> <li>✓ PWMS3</li> <li>✓ PWMS4</li> <li>✓ PWMS5</li> <li>✓ PWMS6</li> <li>✓ PWMS7</li> </ul>                                                                                                    | oresión numérica<br>/MS18 + PWMS3<br>/ <> > 7<br><= >= 4<br>= ~= 1<br>& 1<br>& 1<br>. ~ () E | :<br>R + PWMS12 | R + PWMS | s13R<br>pañola<br>ndría qu<br>pañola<br>ndría qu<br>pañola<br>ndría qu<br>pañola<br>ndría qu<br>pañola<br>ndría qu<br>pañola<br>ndría qu |
| Si la opción                                                                                                    |                                                                                              |                 |          |                                                                                                    |
| Aceptar Peg                                                                                                    |                                                                                              |                 | Cancelar | Ayuua                                                                                                    |
|                                                                                                    |                                                                                              |                 |          |                                                                                                    |

La sintaxis SI SE DICE PEGAR sería

COMPUTE MINTINIDAD=PWMS18 + PWMS3R + PWMS12R + PWMS13R.

VARIABLE LABELS MINTINIDAD 'MINTIMIDAD'.

EXECUTE.

#### Al final del ejercicio hay que tener creadas las siguientes variables:

- Factor de Amenaza y Rechazo
- > Factor de Intimidad
- Factor de valores tradicionales
- Factor de diferencias culturales
- Factor de emociones positivas
- > Puntuación total de la escala de Prejuicio Manifiesto
- > Puntuación total de la escala de Prejuicio Sutil

## La sintaxis total de todas las transformaciones realizadas es la siguiente:

| <ul> <li>RECODE PWMS3 PWMS12 PWMS13 PWMS19 PWMS20 (6=1) (5=2) (4=3) (3=4) (2=5) (1=6) INTO PWMS3R PWMS12R<br/>PWMS13R PWMS19R PWMS3R' PWMS3R' /PWMS12R' /PWMS12R' /PWMS13R' /PWMS13R' /PWMS19R' PWMS19R'<br/>PWMS20R 'PWMS20R'</li> <li>VARIABLE LABELS PWMS3R' /PWMS3R' /PWMS12R' /PWMS12R' /PWMS13R' /PWMS19R' PWMS19R'<br/>/PWMS20R 'PWMS20R'</li> <li>EXECUTE.</li> <li>COMPUTE MAMENAZARECHAZO=PWMS8 + PWMS4 + PWMS7 + PWMS6 + PWMS9 + PWMS14.</li> <li>VARIABLE LABELS MAMENAZARECHAZO 'MAMENAZARECHAZO'.</li> <li>EXECUTE.</li> <li>COMPUTE MINTINIDAD=PWMS18 + PWMS3R + PWMS12R + PWMS13R.</li> <li>VARIABLE LABELS MINTINIDAD 'MINTIMIDAD'.</li> <li>EXECUTE.</li> <li>DATASET ACTIVATE Conjunto_de_datos1.</li> <li>COMPUTE SULCESTRADICIONALES=PWMS1 + PWMS2 + PWMS17 + PWMS10.</li> <li>VARIABLE LABELS SVALORESTRADICIONALES'S SVALORESTRADICIONALES'.</li> <li>EXECUTE.</li> <li>COMPUTE SULFERENCIASCULTURALES=PWMS5 + PWMS11 + PWMS15 + PWMS16.</li> <li>VARIABLE LABELS SUPCIONESPOSITIVAS=PWMS19R + PWMS20R</li> <li>VARIABLE LABELS SEMOCIONESPOSITIVAS=PWMS19R + PWMS20R</li> <li>VARIABLE LABELS SEMOCIONESPOSITIVAS SEMOCIONESPOSITIVAS'.</li> <li>EXECUTE.</li> <li>COMPUTE SUNCIONESPOSITIVAS=PWMS19R + PWMS20R</li> <li>VARIABLE LABELS SEMOCIONESPOSITIVAS SEMOCIONESPOSITIVAS'.</li> <li>EXECUTE.</li> <li>COMPUTE MANIFIESTO=MAMENAZARECHAZO + MINTINIDAD.</li> <li>VARIABLE LABELS MANIFIESTO 'MANIFIESTO'.</li> <li>EXECUTE.</li> <li>COMPUTE SUTIL=SVALORESTRADICIONALES + sDIFERENCIASCULTURALES + SEMOCIONESPOSITIVAS.</li> <li>VARIABLE LABELS SUTIL 'SUTIL'.</li> </ul>                                                                                                    | 1        |   | DATASET ACTIVATE Conjunto_de_datos1.                                                             |
|----------------------------------------------------------------------------------------------------|----------|---|--------------------------------------------------------------------------------------------------|
| <ul> <li>PWMS138 PWMS138 PWMS208.</li> <li>VARIABLE LABELS PWMS38' /PWMS38' /PWMS12R' /PWMS12R' /PWMS13R' /PWMS13R' /PWMS19R' PWMS19R' /PWMS20R' /PWMS20R' /PWMS12R / PWMS12R / PWMS13R.</li> <li>COMPUTE MINTINIDAD=PWMS18 + PWMS3R + PWMS12R + PWMS13R.</li> <li>VARIABLE LABELS MINTINIDAD 'MINTIMIDAD'.</li> <li>EXECUTE.</li> <li>DATASET ACTIVATE Conjunto_de_datos1.</li> <li>COMPUTE SVALORESTRADICIONALES=PWMS1 + PWMS2 + PWMS17 + PWMS10.</li> <li>VARIABLE LABELS SVALORESTRADICIONALES'SVALORESTRADICIONALES'.</li> <li>EXECUTE.</li> <li>COMPUTE SDIFERENCIASCULTURALES=PWMS5 + PWMS11 + PWMS15 + PWMS16.</li> <li>VARIABLE LABELS SDIFERENCIASCULTURALES'SDIFERENCIASCULTURALES'.</li> <li>EXECUTE.</li> <li>COMPUTE SEMOCIONESPOSITIVAS=PWMS19R + PWMS20R.</li> <li>VARIABLE LABELS SEMOCIONESPOSITIVAS'SEMOCIONESPOSITIVAS'.</li> <li>EXECUTE.</li> <li>COMPUTE SEMOCIONESPOSITIVAS=PWMS19R + PWMS20R.</li> <li>VARIABLE LABELS MANIFIESTO 'MANIFIESTO'.</li> <li>EXECUTE.</li> <li>COMPUTE SUTIL=SVALORESTRADICIONALES + SDIFERENCIASCULTURALES + SEMOCIONESPOSITIVAS.</li> <li>VARIABLE LABELS SUTIL'STELL'.</li> </ul>                                                                                                    | 2        | Ţ | RECODE PWMS3 PWMS12 PWMS13 PWMS19 PWMS20 (6=1) (5=2) (4=3) (3=4) (2=5) (1=6) INTO PWMS3R PWMS12R |
| YARKABLE LABELS FWMISSR FWMISSR /FWMIST2R FWMIST2R /FWMIST3R FWMIST3R FWMISTAR FWMISTAR F                                          | 3        |   |                                                                                                  |
| 6       L       //PWMS20R PWMS20R :         6       EXECUTE:         7       COMPUTE MAMENAZARECHAZO=PWMS8 + PWMS1 + PWMS7 + PWMS6 + PWMS9 + PWMS14.         9       VARIABLE LABELS MAMENAZARECHAZO 'MAMENAZARECHAZO'.         10       EXECUTE.         11       COMPUTE MINTINIDAD=PWMS18 + PWMS3R + PWMS12R + PWMS13R.         12       COMPUTE MINTINIDAD=PWMS18 + PWMS3R + PWMS12R + PWMS13R.         13       VARIABLE LABELS MINTINIDAD 'MINTIMIDAD'.         14       EXECUTE.         16       DATASET ACTIVATE Conjunto_de_datos1.         17       COMPUTE SVALORESTRADICIONALES=PWMS1 + PWMS2 + PWMS17 + PWMS10.         18       VARIABLE LABELS SVALORESTRADICIONALES 'SVALORESTRADICIONALES'.         19       EXECUTE.         10       COMPUTE sUDIFERENCIASCULTURALES 'SVALORESTRADICIONALES'.         12       COMPUTE SUDIFERENCIASCULTURALES 'SDIFERENCIASCULTURALES'.         13       EXECUTE.         14       COMPUTE SEMOCIONESPOSITIVAS=PWMS19R + PWMS20R.         15       COMPUTE SEMOCIONESPOSITIVAS=PWMS19R + PWMS20R.         16       COMPUTE SEMOCIONESPOSITIVAS 'SEMOCIONESPOSITIVAS'.         17       EXECUTE.         18       COMPUTE SEMOCIONESPOSITIVAS 'SEMOCIONESPOSITIVAS'.         19       EXECUTE.         10       VARIABL                                                                                                    | 4        | X | ENABLE LABELS PWMS3R PWMS3R PWMS12R PWMS12R PWMS13R PWMS13R PWMS19R PWMS19R                      |
| 6       EXECUTE.         7       COMPUTE MAMENAZARECHAZO=PWMS8 + PWMS4 + PWMS7 + PWMS6 + PWMS9 + PWMS14.         9       VARIABLE LABELS MAMENAZARECHAZO 'MAMENAZARECHAZO'.         9       EXECUTE.         10       EXECUTE.         11       COMPUTE MINTINIDAD=PWMS18 + PWMS3R + PWMS12R + PWMS13R.         13       VARIABLE LABELS MINTINIDAD 'MINTIMIDAD'.         14       EXECUTE.         15       DATASET ACTIVATE Conjunto_de_datos1.         16       DATASET ACTIVATE Conjunto_de_datos1.         17       COMPUTE SVALORESTRADICIONALES =PWMS1 + PWMS2 + PWMS17 + PWMS10.         18       VARIABLE LABELS SVALORESTRADICIONALES 'SVALORESTRADICIONALES'.         19       EXECUTE.         20       COMPUTE sDIFFERENCIASCULTURALES=PWMS5 + PWMS11 + PWMS15 + PWMS16.         21       COMPUTE sDIFFERENCIASCULTURALES=PWMS5 + PWMS11 + PWMS15 + PWMS16.         22       VARIABLE LABELS sDIFFERENCIASCULTURALES=VMS20R.         23       EXECUTE.         24       COMPUTE SEMOCIONESPOSITIVAS=PWMS19R + PWMS20R.         24       COMPUTE MANIFIESTO=MAMENAZARECHAZO + MINTINIDAD.         25       COMPUTE MANIFIESTO=MAMENAZARECHAZO + MINTINIDAD.         26       COMPUTE MANIFIESTO=MAMENAZARECHAZO + MINTINIDAD.         27       EXECUTE.         28 <td< td=""><td>5</td><td></td><td>Trevenszur Prvinszur.</td></td<>                                                                                                    | 5        |   | Trevenszur Prvinszur.                                                                            |
| COMPUTE MAMENAZARECHAZO=PWMS8 + PWMS4 + PWMS7 + PWMS6 + PWMS9 + PWMS14.         VARIABLE LABELS MAMENAZARECHAZO 'MAMENAZARECHAZO'.         EXECUTE.         COMPUTE MINTINIDAD=PWMS18 + PWMS3R + PWMS12R + PWMS13R.         VARIABLE LABELS MINTINIDAD 'MINTIMIDAD'.         EXECUTE.         DATASET ACTIVATE Conjunto_de_datos1.         COMPUTE SVALORESTRADICIONALES=PWMS1 + PWMS2 + PWMS17 + PWMS10.         VARIABLE LABELS SVALORESTRADICIONALES'SVALORESTRADICIONALES'.         EXECUTE.         COMPUTE sDIFERENCIASCULTURALES=PWMS5 + PWMS11 + PWMS15 + PWMS16.         VARIABLE LABELS sDIFERENCIASCULTURALES 'SDIFERENCIASCULTURALES'.         EXECUTE.         COMPUTE SEMOCIONESPOSITIVAS=PWMS19R + PWMS20R.         VARIABLE LABELS SEMOCIONESPOSITIVAS 'SEMOCIONESPOSITIVAS'.         EXECUTE.         COMPUTE MANIFIESTO=MAMENAZARECHAZO + MINTINIDAD.         VARIABLE LABELS MANIFIESTO 'MANIFIESTO'.         EXECUTE.         COMPUTE SUTIL=SVALORESTRADICIONALES + SDIFERENCIASCULTURALES + SEMOCIONESPOSITIVAS.         VARIABLE LABELS MANIFIESTO 'MANIFIESTO'.         EXECUTE.         COMPUTE SUTIL=SVALORESTRADICIONALES + SDIFERENCIASCULTURALES + SEMOCIONESPOSITIVAS.                                                                                                    | 6        |   | EXECUTE                                                                                          |
| <ul> <li>COMPUTE MAMEINAZARECHAZO=PWMiss + PWMiss + PWMis</li></ul> | 7        |   | CONDUCTE MANAGENAZADEOLIAZO-DIARACO + DIARACO + DIARACO + DIARACO + DIARACO + DIARACO +          |
| 9       VARIABLE CABELS MANULARZAGEO MANULARZAGEO MANULA                                                   | 8        |   |                                                                                                  |
| Image: Compute MintiniDad = PWMS18 + PWMS12R + PWMS13R.         VARIABLE LABELS MINTINIDAD 'MINTIMIDAD'.         EXECUTE.         Dataset activate Conjunto_de_datos1.         COMPUTE SVALORESTRADICIONALES=PWMS1 + PWMS2 + PWMS17 + PWMS10.         VARIABLE LABELS SVALORESTRADICIONALES 'SVALORESTRADICIONALES'.         EXECUTE.         COMPUTE soliferenciasculturales=PWMS5 + PWMS11 + PWMS15 + PWMS16.         VARIABLE LABELS soliferenciasculturales 'SDIFEREnciasculturales'.         VARIABLE LABELS soliferenciasculturales 'SDIFEREnciasculturales'.         EXECUTE.         COMPUTE semocionespositivas=PWMS19R + PWMS20R.         VARIABLE LABELS SEMOCIONESPOSITIVAS 'SEMOCIONESPOSITIVAS'.         EXECUTE.         COMPUTE MANIFIESTO=MAMENAZARECHAZO + MINTINIDAD.         VARIABLE LABELS MANIFIESTO 'MANIFIESTO'.         EXECUTE.         COMPUTE SUTIL=SVALORESTRADICIONALES + sDIFERENCIASCULTURALES + SEMOCIONESPOSITIVAS.         VARIABLE LABELS SEMOCIONESPOSITIVAS 'SEMOCIONESPOSITIVAS'.         EXECUTE.         COMPUTE MANIFIESTO=MAMENAZARECHAZO + MINTINIDAD.         VARIABLE LABELS SUTIL 'SVALORESTRADICIONALES + sDIFERENCIASCULTURALES + SEMOCIONESPOSITIVAS.         VARIABLE LABELS SUTIL 'SVALORESTRADICIONALES + sDIFERENCIASCULTURALES + SEMOCIONESPOSITIVAS.                                                                                                    | 9        |   | EXECUTE                                                                                          |
| <ul> <li>COMPUTE MINTINIDAD=PWMS18 + PWMS3R + PWMS12R + PWMS13R.</li> <li>VARIABLE LABELS MINTINIDAD 'MINTIMIDAD'.</li> <li>EXECUTE:</li> <li>DATASET ACTIVATE Conjunto_de_datos1.</li> <li>COMPUTE SVALORESTRADICIONALES=PWMS1 + PWMS2 + PWMS17 + PWMS10.</li> <li>VARIABLE LABELS SVALORESTRADICIONALES 'SVALORESTRADICIONALES'.</li> <li>EXECUTE:</li> <li>COMPUTE sDIFERENCIASCULTURALES=PWMS5 + PWMS11 + PWMS15 + PWMS16.</li> <li>VARIABLE LABELS SDIFERENCIASCULTURALES 'SDIFERENCIASCULTURALES'.</li> <li>EXECUTE:</li> <li>COMPUTE SEMOCIONESPOSITIVAS=PWMS19R + PWMS20R.</li> <li>VARIABLE LABELS SEMOCIONESPOSITIVAS 'SEMOCIONESPOSITIVAS'.</li> <li>EXECUTE:</li> <li>COMPUTE MANIFIESTO=MAMENAZARECHAZO + MINTINIDAD.</li> <li>VARIABLE LABELS MANIFIESTO 'MANIFIESTO'.</li> <li>EXECUTE:</li> <li>COMPUTE SUTIL=SVALORESTRADICIONALES + SDIFERENCIASCULTURALES + SEMOCIONESPOSITIVAS.</li> <li>VARIABLE LABELS SUTIL 'SUTIL'.</li> </ul>                                                                                                    | 10       |   |                                                                                                  |
| 2       Some of the minimum of the minimum of the end of the minimum of the end of the minimum of the end of the minimum of the end of the minimum of the end of the minimum of the end of the minimum of the end of the end of                                                    | 11       |   |                                                                                                  |
| 13       EXECUTE.         14       EXECUTE.         16       DATASET ACTIVATE Conjunto_de_datos1.         17       COMPUTE SVALORESTRADICIONALES=PWMS1 + PWMS2 + PWMS17 + PWMS10.         18       VARIABLE LABELS SVALORESTRADICIONALES 'SVALORESTRADICIONALES'.         19       EXECUTE.         20       COMPUTE sDIFERENCIASCULTURALES=PWMS5 + PWMS11 + PWMS15 + PWMS16.         21       COMPUTE sDIFERENCIASCULTURALES 'SDIFERENCIASCULTURALES'.         22       VARIABLE LABELS SDIFERENCIASCULTURALES 'SDIFERENCIASCULTURALES'.         23       EXECUTE.         24       COMPUTE SEMOCIONESPOSITIVAS=PWMS19R + PWMS20R.         25       COMPUTE SEMOCIONESPOSITIVAS=PWMS19R + PWMS20R.         26       VARIABLE LABELS SEMOCIONESPOSITIVAS 'SEMOCIONESPOSITIVAS'.         27       EXECUTE.         28       COMPUTE MANIFIESTO=MAMENAZARECHAZO + MINTINIDAD.         29       COMPUTE MANIFIESTO 'MANIFIESTO'.         21       EXECUTE.         23       COMPUTE SUTIL=SVALORESTRADICIONALES + sDIFERENCIASCULTURALES + SEMOCIONESPOSITIVAS.         24       VARIABLE LABELS MANIFIESTO 'MANIFIESTO'.         25       COMPUTE SUTIL=SVALORESTRADICIONALES + sDIFERENCIASCULTURALES + SEMOCIONESPOSITIVAS.         24       VARIABLE LABELS SUTIL 'SUTIL'.         25       EXECUTE.                                                                                                    | 12       |   |                                                                                                  |
| 15         15         16       DATASET ACTIVATE Conjunto_de_datos1.         17       COMPUTE SVALORESTRADICIONALES=PWMS1 + PWMS2 + PWMS17 + PWMS10.         18       VARIABLE LABELS SVALORESTRADICIONALES 'SVALORESTRADICIONALES'.         19       EXECUTE.         20       COMPUTE sDIFERENCIASCULTURALES=PWMS5 + PWMS11 + PWMS15 + PWMS16.         21       COMPUTE sDIFERENCIASCULTURALES=PWMS5 + PWMS11 + PWMS15 + PWMS16.         22       VARIABLE LABELS 'sDIFERENCIASCULTURALES 'SDIFERENCIASCULTURALES'.         23       EXECUTE.         24       COMPUTE SEMOCIONESPOSITIVAS=PWMS19R + PWMS20R.         25       COMPUTE SEMOCIONESPOSITIVAS=PWMS19R + PWMS20R.         26       VARIABLE LABELS SEMOCIONESPOSITIVAS 'SEMOCIONESPOSITIVAS'.         27       EXECUTE.         28       COMPUTE MANIFIESTO=MAMENAZARECHAZO + MINTINIDAD.         30       VARIABLE LABELS MANIFIESTO 'MANIFIESTO'.         31       EXECUTE.         33       COMPUTE SUTIL=SVALORESTRADICIONALES + sDIFERENCIASCULTURALES + SEMOCIONESPOSITIVAS.         34       VARIABLE LABELS SUTIL 'SUTIL'.         35       EXECUTE.                                                                                                    | 14       |   | EXECUTE                                                                                          |
| DATASET ACTIVATE Conjunto_de_datos1.         17       COMPUTE SVALORESTRADICIONALES=PWMS1 + PWMS2 + PWMS17 + PWMS10.         18       VARIABLE LABELS SVALORESTRADICIONALES 'SVALORESTRADICIONALES'.         19       EXECUTE.         20       COMPUTE sDIFERENCIASCULTURALES=PWMS5 + PWMS11 + PWMS15 + PWMS16.         21       COMPUTE sDIFERENCIASCULTURALES=PWMS5 + PWMS11 + PWMS15 + PWMS16.         22       VARIABLE LABELS sDIFERENCIASCULTURALES 'SDIFERENCIASCULTURALES'.         23       EXECUTE.         24       COMPUTE SEMOCIONESPOSITIVAS=PWMS19R + PWMS20R.         25       COMPUTE SEMOCIONESPOSITIVAS=PWMS19R + PWMS20R.         26       VARIABLE LABELS SEMOCIONESPOSITIVAS 'SEMOCIONESPOSITIVAS'.         27       EXECUTE.         28       COMPUTE MANIFIESTO=MAMENAZARECHAZO + MINTINIDAD.         30       VARIABLE LABELS MANIFIESTO 'MANIFIESTO'.         31       EXECUTE.         32       COMPUTE SUTIL=SVALORESTRADICIONALES + sDIFERENCIASCULTURALES + SEMOCIONESPOSITIVAS.         34       VARIABLE LABELS SUTIL 'SUTIL'.         35       COMPUTE SUTIL'.                                                                                                    | 15       |   |                                                                                                  |
| <ul> <li>COMPUTE SVALORESTRADICIONALES=PWMS1 + PWMS2 + PWMS17 + PWMS10.</li> <li>VARIABLE LABELS SVALORESTRADICIONALES 'SVALORESTRADICIONALES'.</li> <li>EXECUTE.</li> <li>COMPUTE SDIFERENCIASCULTURALES=PWMS5 + PWMS11 + PWMS15 + PWMS16.</li> <li>VARIABLE LABELS SDIFERENCIASCULTURALES 'SDIFERENCIASCULTURALES'.</li> <li>EXECUTE.</li> <li>COMPUTE SEMOCIONESPOSITIVAS=PWMS19R + PWMS20R.</li> <li>VARIABLE LABELS SEMOCIONESPOSITIVAS 'SEMOCIONESPOSITIVAS'.</li> <li>EXECUTE.</li> <li>COMPUTE MANIFIESTO=MAMENAZARECHAZO + MINTINIDAD.</li> <li>VARIABLE LABELS MANIFIESTO 'MANIFIESTO'.</li> <li>EXECUTE.</li> <li>COMPUTE SUTIL=SVALORESTRADICIONALES + SDIFERENCIASCULTURALES + SEMOCIONESPOSITIVAS.</li> <li>VARIABLE LABELS SUTIL 'SUTIL'.</li> </ul>                                                                                                    | 16       |   | DATASET ACTIVATE Conjunto de datos1.                                                             |
| <ul> <li>VARIABLE LABELS SVALORESTRADICIONALES 'SVALORESTRADICIONALES'.</li> <li>EXECUTE.</li> <li>COMPUTE sDIFERENCIASCULTURALES=PWMS5 + PWMS11 + PWMS15 + PWMS16.</li> <li>VARIABLE LABELS sDIFERENCIASCULTURALES 'SDIFERENCIASCULTURALES'.</li> <li>EXECUTE.</li> <li>COMPUTE SEMOCIONESPOSITIVAS=PWMS19R + PWMS20R.</li> <li>VARIABLE LABELS SEMOCIONESPOSITIVAS 'SEMOCIONESPOSITIVAS'.</li> <li>EXECUTE.</li> <li>COMPUTE MANIFIESTO=MAMENAZARECHAZO + MINTINIDAD.</li> <li>VARIABLE LABELS MANIFIESTO 'MANIFIESTO'.</li> <li>EXECUTE.</li> <li>COMPUTE SUTIL=SVALORESTRADICIONALES + SDIFERENCIASCULTURALES + SEMOCIONESPOSITIVAS.</li> <li>VARIABLE LABELS SUTIL 'SUTIL'.</li> </ul>                                                                                                    | 17       |   | COMPUTE SVALORESTRADICIONALES=PWMS1 + PWMS2 + PWMS17 + PWMS10.                                   |
| 19       EXECUTE.         20       21         21       COMPUTE sDIFERENCIASCULTURALES=PWMS5 + PWMS15 + PWMS15 + PWMS16.         22       VARIABLE LABELS sDIFERENCIASCULTURALES 'SDIFERENCIASCULTURALES'.         23       EXECUTE.         24       COMPUTE SEMOCIONESPOSITIVAS=PWMS19R + PWMS20R.         26       VARIABLE LABELS SEMOCIONESPOSITIVAS 'SEMOCIONESPOSITIVAS'.         27       EXECUTE.         28       COMPUTE MANIFIESTO=MAMENAZARECHAZO + MINTINIDAD.         30       VARIABLE LABELS MANIFIESTO 'MANIFIESTO'.         31       EXECUTE.         33       COMPUTE SUTIL=SVALORESTRADICIONALES + SDIFERENCIASCULTURALES + SEMOCIONESPOSITIVAS.         34       VARIABLE LABELS SUTIL 'SUTIL'.         35       EXECUTE                                                                                                    | 18       |   | VARIABLE LABELS SVALORESTRADICIONALES 'SVALORESTRADICIONALES'.                                   |
| <ul> <li>COMPUTE sDIFERENCIASCULTURALES=PWMS5 + PWMS11 + PWMS15 + PWMS16.</li> <li>VARIABLE LABELS sDIFERENCIASCULTURALES 'SDIFERENCIASCULTURALES'.</li> <li>EXECUTE.</li> <li>COMPUTE SEMOCIONESPOSITIVAS=PWMS19R + PWMS20R.</li> <li>VARIABLE LABELS SEMOCIONESPOSITIVAS 'SEMOCIONESPOSITIVAS'.</li> <li>EXECUTE.</li> <li>COMPUTE MANIFIESTO=MAMENAZARECHAZO + MINTINIDAD.</li> <li>VARIABLE LABELS MANIFIESTO 'MANIFIESTO'.</li> <li>EXECUTE.</li> <li>COMPUTE SUTIL=SVALORESTRADICIONALES + SDIFERENCIASCULTURALES + SEMOCIONESPOSITIVAS.</li> <li>VARIABLE LABELS SUTIL 'SUTIL'.</li> </ul>                                                                                                    | 19       |   | EXECUTE                                                                                          |
| <ul> <li>COMPUTE sDIFERENCIASCULTURALES=PWMS5 + PWMS11 + PWMS15 + PWMS16.</li> <li>VARIABLE LABELS sDIFERENCIASCULTURALES 'SDIFERENCIASCULTURALES'.</li> <li>EXECUTE.</li> <li>COMPUTE SEMOCIONESPOSITIVAS=PWMS19R + PWMS20R.</li> <li>VARIABLE LABELS SEMOCIONESPOSITIVAS 'SEMOCIONESPOSITIVAS'.</li> <li>EXECUTE.</li> <li>COMPUTE MANIFIESTO=MAMENAZARECHAZO + MINTINIDAD.</li> <li>VARIABLE LABELS MANIFIESTO 'MANIFIESTO'.</li> <li>EXECUTE.</li> <li>COMPUTE SUTIL=SVALORESTRADICIONALES + SDIFERENCIASCULTURALES + SEMOCIONESPOSITIVAS.</li> <li>VARIABLE LABELS SUTIL 'SUTIL'.</li> </ul>                                                                                                    | 20       |   |                                                                                                  |
| <ul> <li>VARIABLE LABELS SDIFERENCIASCULTURALES 'SDIFERENCIASCULTURALES'.</li> <li>EXECUTE.</li> <li>COMPUTE SEMOCIONESPOSITIVAS=PWMS19R + PWMS20R.</li> <li>VARIABLE LABELS SEMOCIONESPOSITIVAS 'SEMOCIONESPOSITIVAS'.</li> <li>EXECUTE.</li> <li>COMPUTE MANIFIESTO=MAMENAZARECHAZO + MINTINIDAD.</li> <li>VARIABLE LABELS MANIFIESTO 'MANIFIESTO'.</li> <li>EXECUTE.</li> <li>COMPUTE SUTIL=SVALORESTRADICIONALES + SDIFERENCIASCULTURALES + SEMOCIONESPOSITIVAS.</li> <li>VARIABLE LABELS SUTIL 'SUTIL'.</li> </ul>                                                                                                    | 21       |   | COMPUTE sDIFERENCIASCULTURALES=PWMS5 + PWMS11 + PWMS15 + PWMS16.                                 |
| <ul> <li>EXECUTE.</li> <li>COMPUTE SEMOCIONESPOSITIVAS=PWMS19R + PWMS20R.</li> <li>VARIABLE LABELS SEMOCIONESPOSITIVAS 'SEMOCIONESPOSITIVAS'.</li> <li>EXECUTE.</li> <li>COMPUTE MANIFIESTO=MAMENAZARECHAZO + MINTINIDAD.</li> <li>VARIABLE LABELS MANIFIESTO 'MANIFIESTO'.</li> <li>EXECUTE.</li> <li>COMPUTE SUTIL=SVALORESTRADICIONALES + sDIFERENCIASCULTURALES + SEMOCIONESPOSITIVAS.</li> <li>VARIABLE LABELS SUTIL 'SUTIL'.</li> </ul>                                                                                                    | 22       |   | VARIABLE LABELS SDIFERENCIASCULTURALES 'SDIFERENCIASCULTURALES'.                                 |
| <ul> <li>COMPUTE SEMOCIONESPOSITIVAS=PWMS19R + PWMS20R.</li> <li>VARIABLE LABELS SEMOCIONESPOSITIVAS 'SEMOCIONESPOSITIVAS'.</li> <li>EXECUTE.</li> <li>COMPUTE MANIFIESTO=MAMENAZARECHAZO + MINTINIDAD.</li> <li>VARIABLE LABELS MANIFIESTO 'MANIFIESTO'.</li> <li>EXECUTE.</li> <li>COMPUTE SUTIL=SVALORESTRADICIONALES + sDIFERENCIASCULTURALES + SEMOCIONESPOSITIVAS.</li> <li>VARIABLE LABELS SUTIL 'SUTIL'.</li> </ul>                                                                                                    | 23       |   | EXECUTE.                                                                                         |
| 25       COMPUTE SEMOCIONESPOSITIVAS=PWMS19R + PWMS20R.         26       VARIABLE LABELS SEMOCIONESPOSITIVAS 'SEMOCIONESPOSITIVAS'.         27       EXECUTE.         28       COMPUTE MANIFIESTO=MAMENAZARECHAZO + MINTINIDAD.         30       VARIABLE LABELS MANIFIESTO 'MANIFIESTO'.         31       EXECUTE.         33       COMPUTE SUTIL=SVALORESTRADICIONALES + SDIFERENCIASCULTURALES + SEMOCIONESPOSITIVAS.         34       VARIABLE LABELS SUTIL 'SUTIL'.         55       EXECUTE.                                                                                                    | 24       |   |                                                                                                  |
| <ul> <li>VARIABLE LABELS SEMOCIONESPOSITIVAS 'SEMOCIONESPOSITIVAS'.</li> <li>EXECUTE.</li> <li>COMPUTE MANIFIESTO=MAMENAZARECHAZO + MINTINIDAD.</li> <li>VARIABLE LABELS MANIFIESTO 'MANIFIESTO'.</li> <li>EXECUTE.</li> <li>COMPUTE SUTIL=SVALORESTRADICIONALES + sDIFERENCIASCULTURALES + SEMOCIONESPOSITIVAS.</li> <li>VARIABLE LABELS SUTIL 'SUTIL'.</li> <li>EXECUTE</li> </ul>                                                                                                    | 25       |   | COMPUTE SEMOCIONESPOSITIVAS=PWMS19R + PWMS20R.                                                   |
| <ul> <li>EXECUTE.</li> <li>COMPUTE MANIFIESTO=MAMENAZARECHAZO + MINTINIDAD.</li> <li>VARIABLE LABELS MANIFIESTO 'MANIFIESTO'.</li> <li>EXECUTE.</li> <li>COMPUTE SUTIL=SVALORESTRADICIONALES + sDIFERENCIASCULTURALES + SEMOCIONESPOSITIVAS.</li> <li>VARIABLE LABELS SUTIL 'SUTIL'.</li> <li>EXECUTE</li> </ul>                                                                                                    | 26       |   | VARIABLE LABELS SEMOCIONESPOSITIVAS 'SEMOCIONESPOSITIVAS'.                                       |
| <ul> <li>28</li> <li>29 COMPUTE MANIFIESTO=MAMENAZARECHAZO + MINTINIDAD.</li> <li>30 VARIABLE LABELS MANIFIESTO 'MANIFIESTO'.</li> <li>31 EXECUTE.</li> <li>33 COMPUTE SUTIL=SVALORESTRADICIONALES + sDIFERENCIASCULTURALES + SEMOCIONESPOSITIVAS.</li> <li>34 VARIABLE LABELS SUTIL 'SUTIL'.</li> <li>55 EXECUTE</li> </ul>                                                                                                    | 27       |   | EXECUTE                                                                                          |
| <ul> <li>COMPUTE MANIFIESTO=MAMENAZARECHAZO + MINTINIDAD.</li> <li>VARIABLE LABELS MANIFIESTO 'MANIFIESTO'.</li> <li>EXECUTE.</li> <li>COMPUTE SUTIL=SVALORESTRADICIONALES + sDIFERENCIASCULTURALES + SEMOCIONESPOSITIVAS.</li> <li>VARIABLE LABELS SUTIL 'SUTIL'.</li> <li>EXECUTE</li> </ul>                                                                                                    | 28       |   |                                                                                                  |
| 30       VARIABLE LABELS MANIFIESTO' MANIFIESTO'.         31       EXECUTE.         32       COMPUTE SUTIL=SVALORESTRADICIONALES + sDIFERENCIASCULTURALES + SEMOCIONESPOSITIVAS.         34       VARIABLE LABELS SUTIL 'SUTIL'.         55       EXECUTE.                                                                                                    | 29       |   | COMPUTE MANIFIESTO=MAMENAZARECHAZO + MINTINIDAD.                                                 |
| <ul> <li>31 EXECUTE.</li> <li>32</li> <li>33 COMPUTE SUTIL=SVALORESTRADICIONALES + sDIFERENCIASCULTURALES + SEMOCIONESPOSITIVAS.</li> <li>34 VARIABLE LABELS SUTIL 'SUTIL'.</li> <li>54 EXECUTE</li> </ul>                                                                                                    | 30       |   | VARIABLE LABELS MANIFIESTO MANIFIESTO.                                                           |
| <ul> <li>32</li> <li>33</li> <li>COMPUTE SUTIL=SVALORESTRADICIONALES + sDIFERENCIASCULTURALES + SEMOCIONESPOSITIVAS.</li> <li>34</li> <li>VARIABLE LABELS SUTIL 'SUTIL'.</li> <li>54</li> <li>54</li> </ul>                                                                                                    | 31       |   |                                                                                                  |
| <ul> <li>33 COMPOTE SUTIL-SVALORESTRADICIONALES + SDIFERENCIASCULTURALES + SEMUCIONESPOSITIVAS.</li> <li>34 VARIABLE LABELS SUTIL 'SUTIL'.</li> <li>a5 EXECUTE</li> </ul>                                                                                                    | 32       |   | COMPLITE SHTH - SVALOPESTDADICIONALES + ADEEDENCIASCH THRALES + SEMOCIONESDOSITIVAS              |
|                                                                                                    | 33       |   | VADIADI ELADELS VALURLISTRADICIUNALES I SUIFERENCIAGUULTURALES I SEMUCIUNESPUSITIVAS.            |
|                                                                                                    | 34<br>25 |   |                                                                                                  |